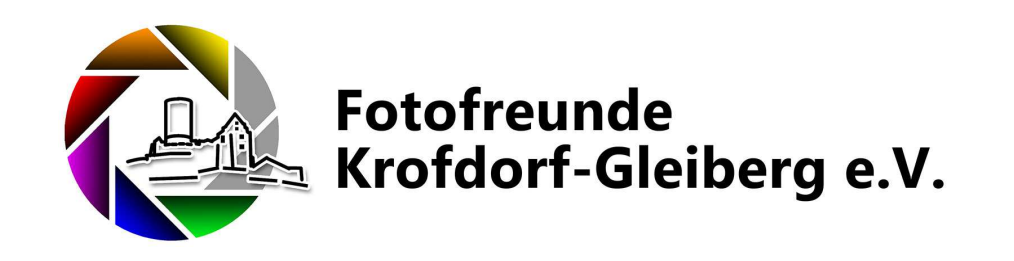

### Bilder Hochladen und Bewerten

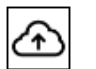

### \*\*\*\*\*

Hinweis: Die Verwendung der Folien für Präsentationszwecke außerhalb des Vereins Bedarf der Genehmigung durch den Author. Die Präsentation darf nicht im Internet publiziert werden (Lizenzrechtliche Gründe des in den Folien verwendeten Materials !!!)

Joachim Schott, 21.12.2022

# Einloggen

Voraussetzung für das Hochladen und Bewerten von Bildern ist, das man auf der Seite eingelogged ist!

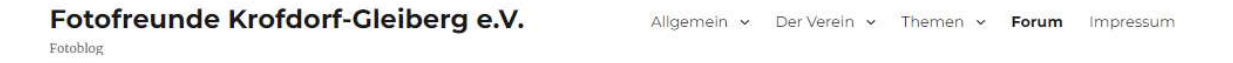

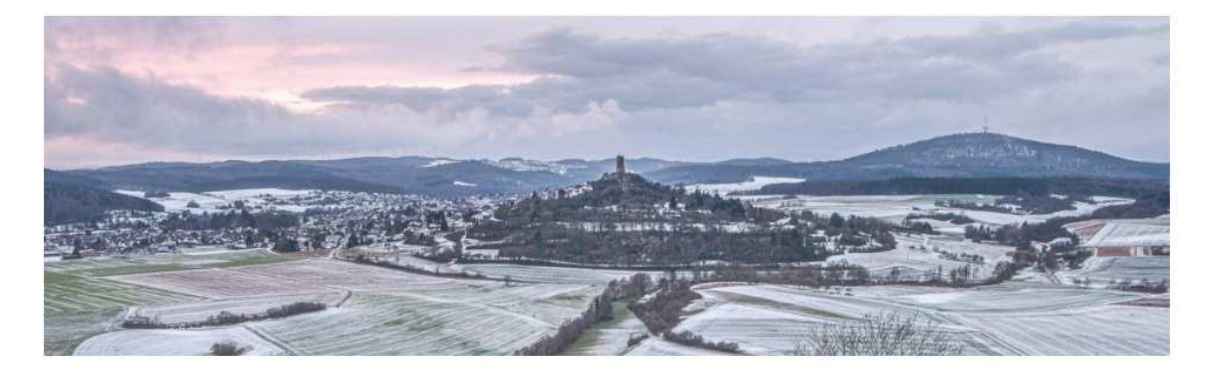

| Forum    |             |                   |          |                                            | Benutzername |
|----------|-------------|-------------------|----------|--------------------------------------------|--------------|
| Foren    | Mitglieder  | Neueste Beiträge  | Anmelden | ٩                                          | Passwort     |
| Foren    | nde Krofdor | f-Gleiberg e.V. F | orum     | 🕏 Ungelesene Beiträge   Foren ሕ   Themen ሕ | ANMELDUNG    |
| Aktuelle | s           |                   |          | Beiträge Themen                            |              |

### Wettbewerbsseite aufrufen

Im Hauptmenü unter "Themen" findet man die "Foto Wettbewerbe". Hierüber hangelt man sich in das Untermenü mit dem jeweiligen Jahr z.B. "2023" zum eigentlichen Foto Wettbewerb

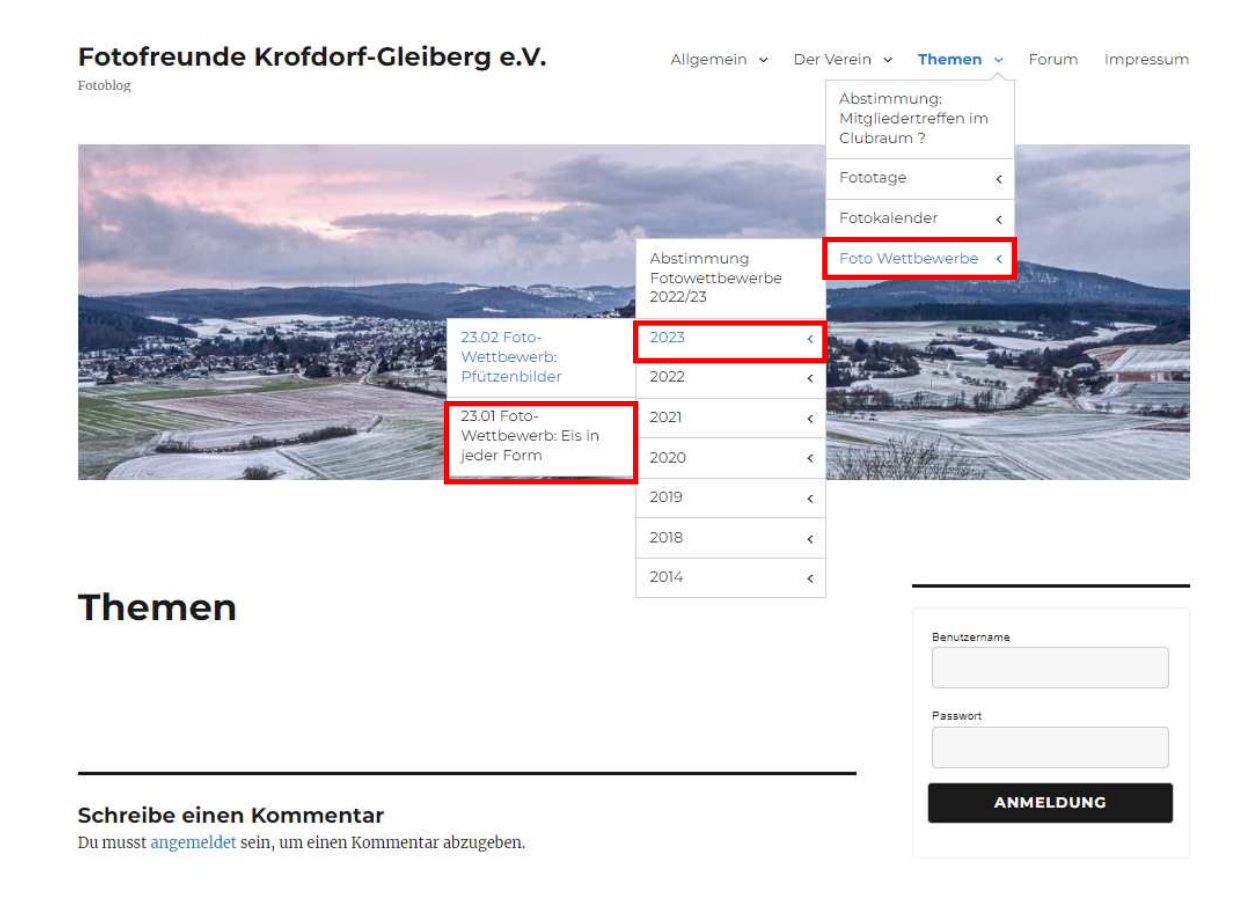

# Hochladen der Bilder

X

EN

NEUESTE BEITRÄG

### Im unteren Bereich der Wettbewerbsseite befindet sich das Icon für den "Upload" der Bilder (Upload = Hochladen, hochladen auf den Server!)

1650 x 1650 pixel (< 2 MB)

Willkommen zum Foto-Wettbewerb Lade Deine Bilder hoch um am Wettbewerb teilzunehmen

es Themas:

Alles klar!

Picture upload

Bewerter achtet bei der Aufnahmetechnik auf die

### 23.01 Foto-Wettbewerb: Eis in jeder Form

| Termin zum Bilder Hochladen | bis Fr 20. Januar 2023 / 20:00                       |
|-----------------------------|------------------------------------------------------|
| Termin zum Bilder Bewerten  | bis Fr 27. Januar 2023 / 20:00                       |
| Anzahl Bilder hochladbar    | 3 Bilder / Mitglied                                  |
| Anzahl Bildbewertungen      | 15 Bilder / Mitglieder, nach Möglichkeit ausschöpfen |
| Max Bildgröße               | 1650 x 1650 pixel (< 2 MB)                           |

| Bewertungsrichtlinien |                                                                                                    |
|-----------------------|----------------------------------------------------------------------------------------------------|
| Bildgestaltung:       | Bei der Bildgestaltung achtet der Bewerter darauf, wie das<br>Motiv des Bildes in Szene gesetzt wurde. Dabei sind<br>Elemente, wie z.B. die Bildauftellung, das Bildformat,<br>Störende Elemente und die Sättigung entscheidend. |
| Umsetzung des Themas: | Bei der Umsetzung des Themas, bewertet der einzelne, ob<br>das Thema im Bildmotiv deutlich erkennbar ist.                                                                                                    |
| Wirkung:              | Das Ziel eines jeden Fotos ist es, bei dem Betrachter eine<br>gewisse Wirkung zu erzielen. Der Bewerter orientiert sich<br>dabei an dem Ersteindruck, der Bildaussage, Kreativität<br>und Originalität.                          |
| Technik:              | Der Bewerter achtet bei der Aufnahmetechnik auf die<br>Schärfe, Belichtung, Schieflage, Belichtung, das Rauschen<br>und den Farbstich.                                                                                           |

#### Zur Bewertung die Bilder bitte durch mehrfaches Anklicken auf voller Größe anschauen!

 $\widehat{}$ 

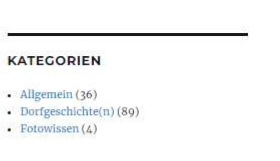

٩

#### NEUESTE BEITRÄGE

Fotokalender 2023

Hallo, jsc | Abmelden

SIEGER-BILDER DER FOTO WETTBEWERBE 2020

Suche ...

- Hüttenberger Hoftore in Krofdorf-Gleiberg
- Abstimmung über die neuen Wettbewerbsthemen 2022/23
- Erster Online Foto-Wettbewerb der
- Fotofreunde
- Fotowettbewerbe 2020

#### Dezember 2022

| М  | D  | м  | D  | F  | S  | S  |
|----|----|----|----|----|----|----|
|    |    |    | 1  | 2  | 3  | 4  |
| 5  | 6  | 7  | 8  | 9  | 10 | 11 |
| 12 | 13 | 14 | 15 | 16 | 17 | 18 |

## Hochladen (Picture upload)

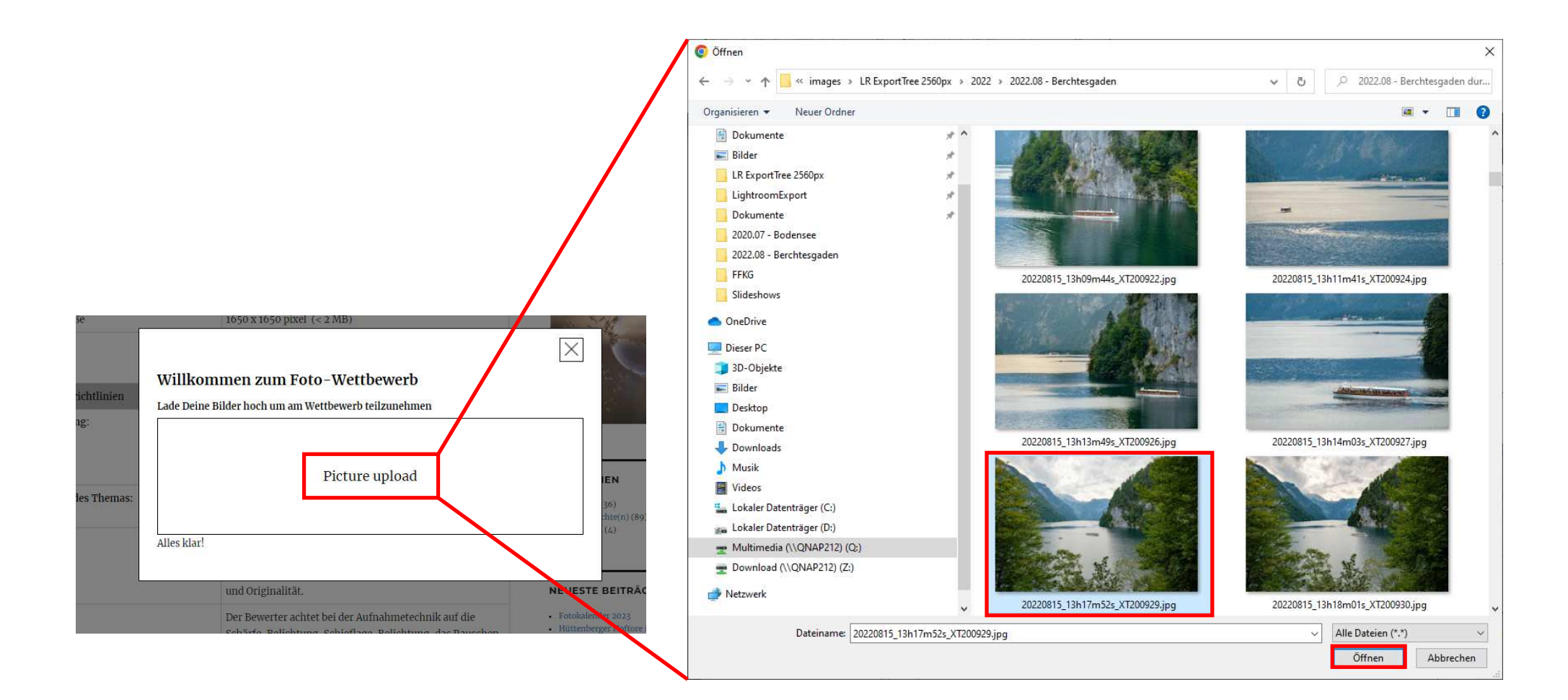

## Fehler – Auflösung passt nicht!!!

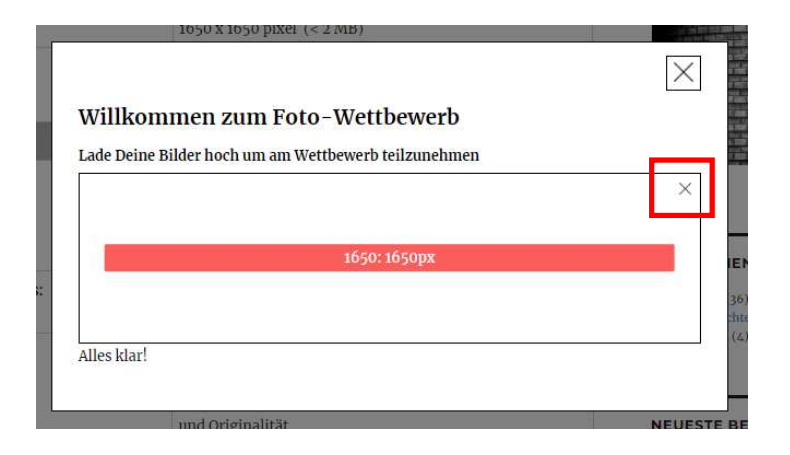

Nach Änderung der Bildgröße (bestätigen mit "OK") muss die Datei noch unter neuem Namen gespeichert werden! Hierzu auf Menü "Datei" -> "Speichern unter …", dort Verzeichnis und Datei angeben.

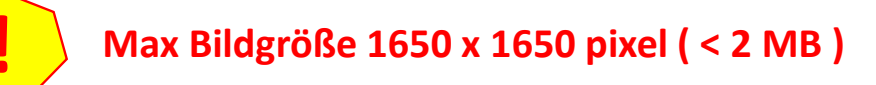

# OK – Auflösung passt

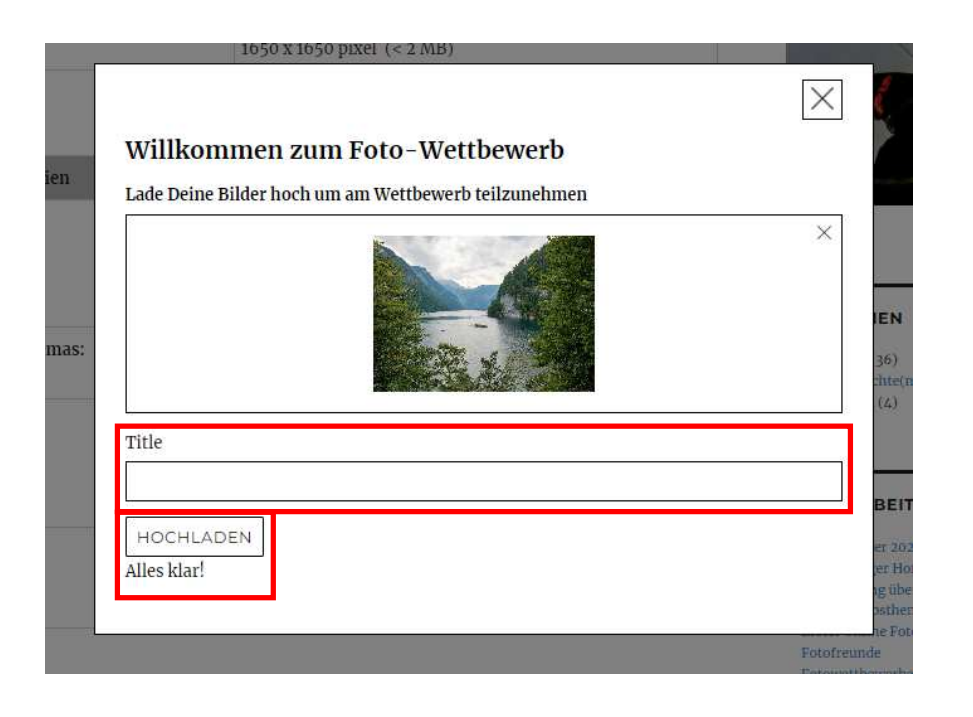

 1050 x 1050 pixel (< 2 MH)</td>

 Der Bild upload war erfolgreich

 Bei der Bildgestaltung achtet der Bewerter darauf, wie das

*Hier den Titel eingeben! Nach Möglichkeit bitte keine Umlaute verwenden da durch Software Verarbeitung nicht unterstützt -> Werden Sonderzeichen* 

z.B. 'ä' als "ae" eingeben, etc.

Anschließend auf "HOCHLADEN" klicken um das Bild auf den Server hochzuladen.

## Bild ist nun in der Wettbewerbs-Gallerie

| Bewertungsrichtlinien |                                                                                                    |
|-----------------------|----------------------------------------------------------------------------------------------------|
| Bildgestaltung:       | Bei der Bildgestaltung achtet der Bewerter darauf, wie das<br>Motiv des Bildes in Szene gesetzt wurde. Dabei sind<br>Elemente, wie z.B. die Bildaufteilung, das Bildformat,<br>Störende Elemente und die Sättigung entscheidend. |
| Umsetzung des Themas: | Bei der Umsetzung des Themas, bewertet der einzelne, ob<br>das Thema im Bildmotiv deutlich erkennbar ist.                                                                                                    |
| Wirkung:              | Das Ziel eines jeden Fotos ist es, bei dem Betrachter eine<br>gewisse Wirkung zu erzielen. Der Bewerter orientiert sich<br>dabei an dem Ersteindruck, der Bildaussage, Kreativität<br>und Originalität.                          |
| Technik:              | Der Bewerter achtet bei der Aufnahmetechnik auf die<br>Schärfe, Belichtung, Schieflage, Belichtung, das Rauschen<br>und den Farbstich.                                                                                           |

#### Wettbewerbsgallerie:

#### Zur Bewertung die Bilder bitte durch mehrfaches Anklicken auf voller Größe anschauen!

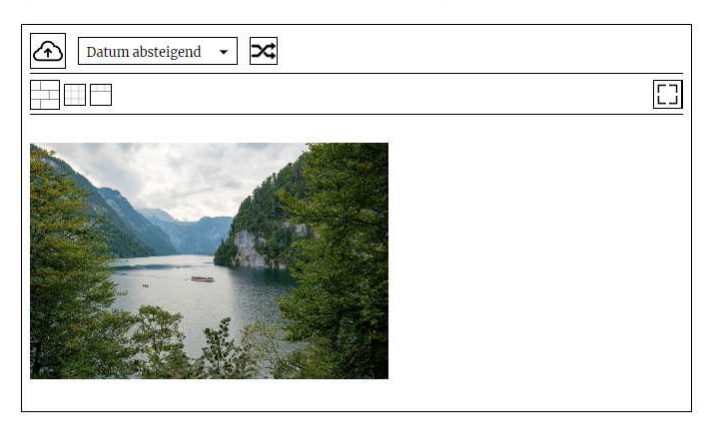

### Bilder Bewerten $\star \star \star \star \star \star$

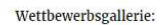

Zur Bewertung die Bilder bitte durch mehrfaches Anklicken auf voller Größe anschauen!

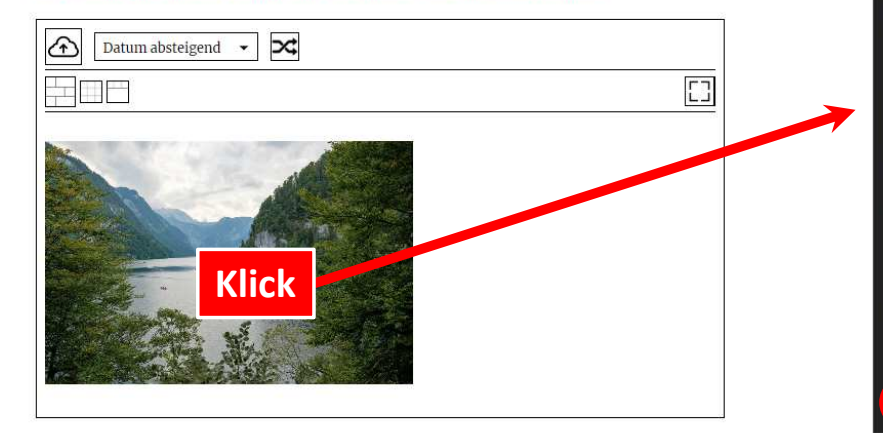

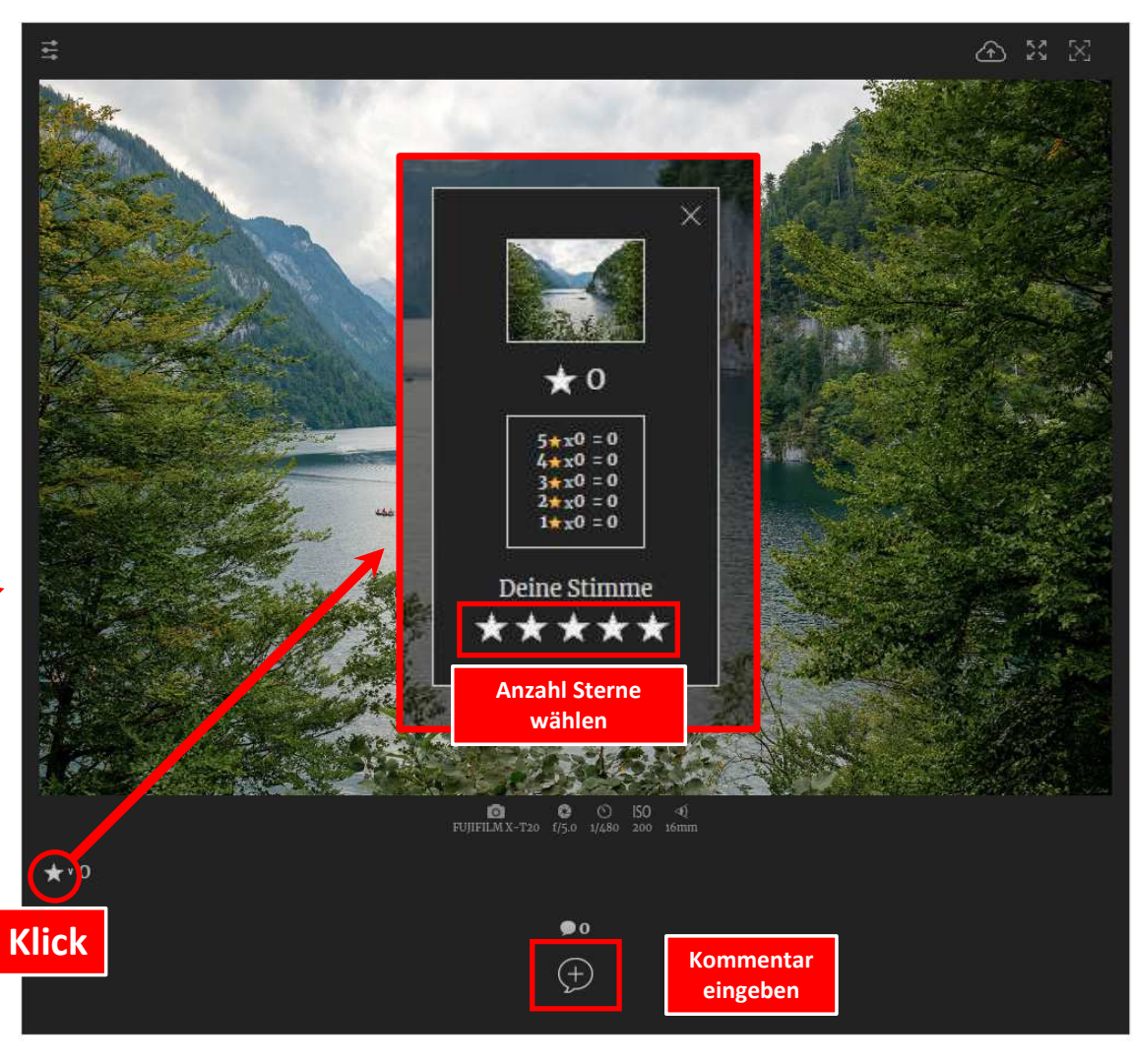

bearbeiten